## CuneiForm for Microsoft Word

To run CuneiForm under Microsoft Word for Windows you should first **install** '*CuneiForm*' command double-clicking on the "Install" button below. When prompted to "Save global glossary and command changes", click on **Yes**.

To **use** the new *CuneiForm* command, follow these steps:

- 1. Place your cursor at the point in your text where you want the recognized document to be inserted.
- 2. Choose *CuneiForm* from the File menu.
- 3. After recognition and verification of each page you'll be prompted to "Include recognition results to output document".
  - If you click on **Yes** the recognized page will be appended to output document.
- 4..Close or minimize CuneiForm's window if you want to return to Word for Windows. Recognized text appears in your Word for Windows document.

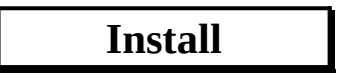